## eFP Enrollment (SWFT+) User Guide Supplement

## **Fingerprint Device Test and Authorization Process**

STEP-BY-STEP Procedure

**WARNING:** Failure to adhere to critical requirements for fingerprint test transactions may result in suspension of user privileges.

- 1. Make sure that your Live Scan or Card Scan device is connected to your workstation.
- 2. Log into SWFT at swft.nbis.mil and navigate to "SWFT+".
- 3. Navigate to WebEnroll under the hamburger/menu options under transaction manager.
- 4. Enter the Last/First Name: Test, Test <= CRITICAL REQUIREMENT
- 5. Enter the Address (any valid address).
- 6. Enter the Date of Birth (any valid date).
- 7. Enter the Place of Birth (select any from the dropdown list).
- 8. Enter the Citizenship (select any from the dropdown list).
- 9. Enter the Gender, Race, Height, Weight, Eyes, and Hair (select any from the dropdown list or type any valid entry) **NOTE:** Height is in the format Feet Inch. I.E.6' 2" is 602 and 5' 11" is 511.
- 10. Enter a SSN that is all 9's: 999x99x9999 <= CRITICAL REQUIREMENT
- 11. Enter the Reason Fingerprinted: Test. <= CRITICAL REQUIREMENT
- 12. Enter the SON (leave default system value or provide any valid entry).
- 13. Enter the SOI (leave default system value or provide any valid entry).
- 14. Enter the IPAC (leave default system value or provide any valid entry).
- 15. Review all entries and correct as needed.
- 16. Click the **button Next**.
- 17. Provide all fingerprint images (can be anyone's including yours as these prints do not complete)
- 18. Click the **button Next**.
- 19. Review all data presented on the page.
- 20. Click the **button Enroll Transaction**.
  - a NOTE: TEST prints will STALL
- 21. Send email notification to the FTS Team:
  - TO: DCSAFTSTeam@mail.mil

SUBJECT: Web Enroll Test (UNCLASSIFIED)

MESSAGE: Test submission was completed by: <enter your SWFT+ User ID>.

- 22. FTS reviews the Test submission and any errors in the Test submission must be corrected, and the test may have to be repeated.
- 23. SWFT Coordinator promotes the device to Production status.